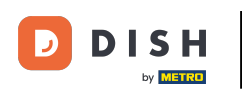

### Po zalogowaniu się na konto DISH Weblisting kliknij ikonę Posty .

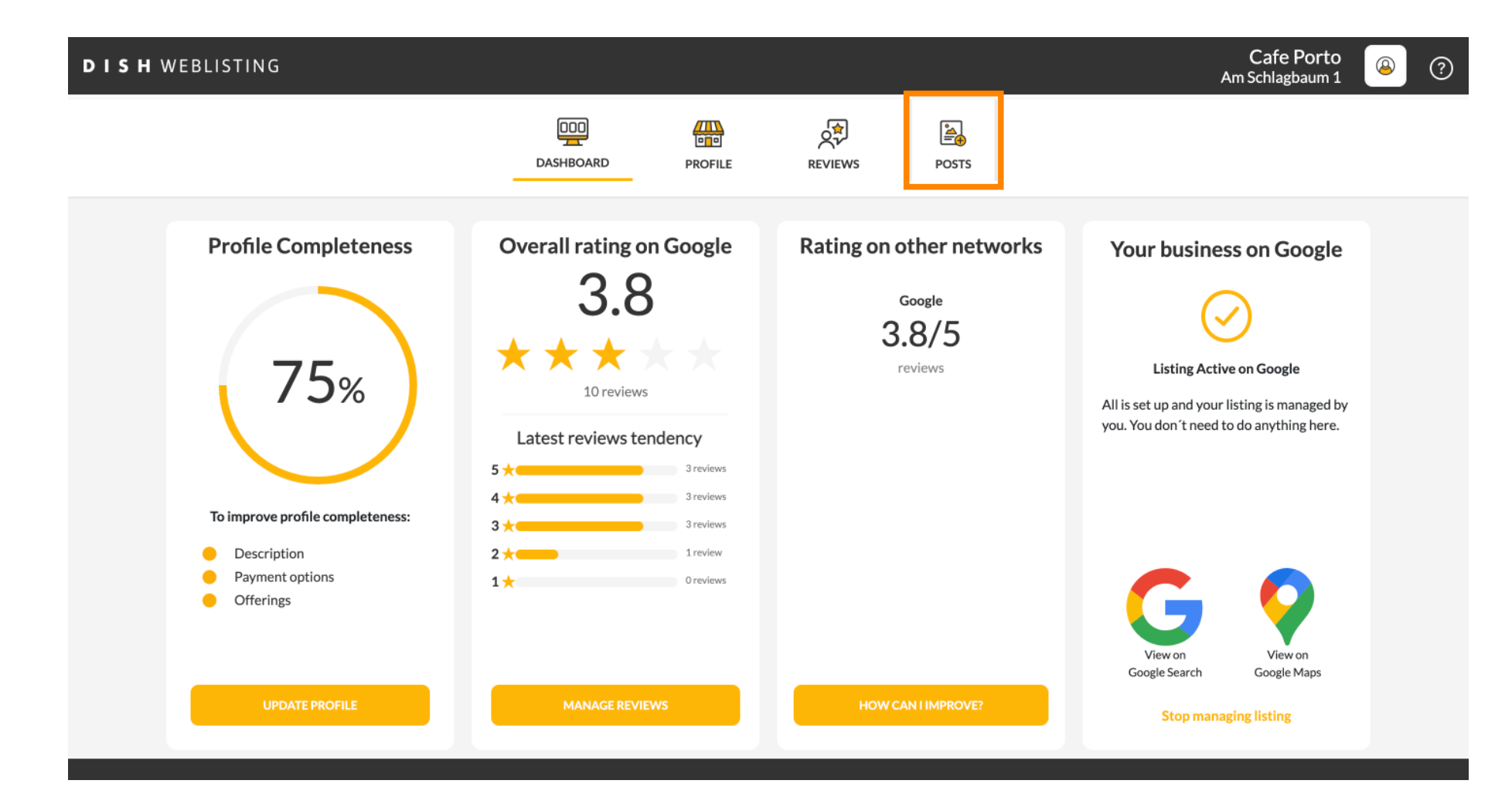

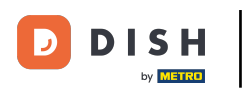

## Kliknij pole, aby wybrać typ wpisu.

| <b>DISH</b> WEBLISTING |                                                                                                    |                                                                                                    |                                                                                          |                                    |                                                                                                   | Cafe Porto<br>Am Schlagbaum 1 | <u>@</u> | ? |
|------------------------|----------------------------------------------------------------------------------------------------|----------------------------------------------------------------------------------------------------|------------------------------------------------------------------------------------------|------------------------------------|---------------------------------------------------------------------------------------------------|-------------------------------|----------|---|
|                        |                                                                                                    | DOD<br>DASHBOARD                                                                                                    | PROFILE                                                                                  | REVIEWS                            | POSTS                                                                                             |                               |          |   |
|                        | Publish posts on Google to update your poten<br>regards to your business. The posts will appea<br>Compliment your message with a redirect link<br>or delete the content after publishing it.<br>POST TYPE<br>News<br>CONTENT<br>This is your post content. Keep it | tial or existing customers about<br>r prominently in your listing on<br>to your website or with picture<br>simple and with max 1 | t news, special offers or ch<br>Google Search and Google<br>s. Try it out: You have full | ()<br>e Maps.<br>control to update | Preview The content will appear here Published posts                                              |                               |          |   |
|                        | ADD A REDIRECT LINK None REDIRECT LINK                                                                                                    |                                                                                                    |                                                                                          | ·                                  | RE-USE PREVIOUS POSTS AS TEMPLATES FOR<br>NEW CONTENT.                                            |                               |          |   |
|                        | Insert the link                                                                                                    |                                                                                                    |                                                                                          |                                    | Publish<br>Make sure you fill in all required fields<br>correctly ahead of publishing.<br>PUBLISH |                               |          |   |

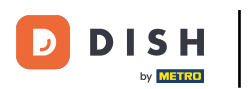

# • Wybierz pomiędzy newsioffert.

| DISH WEBLISTING                                                                                                    |                                                                                                    |                                                                                                   |                                                       |                                                                                        | Cafe Porto<br>Am Schlagbaum 1 | <u>@</u> | ? |
|----------------------------------------------------------------------------------------------------|----------------------------------------------------------------------------------------------------|---------------------------------------------------------------------------------------------------|-------------------------------------------------------|----------------------------------------------------------------------------------------|-------------------------------|----------|---|
|                                                                                                    | Dashboard                                                                                                    | PROFILE                                                                                           | REVIEWS                                               | Posts                                                                                  |                               |          |   |
| Post data<br>Publish posts on Go<br>regards to your bus<br>Compliment your m<br>or delete the conter<br>DOCT D/OF<br>News<br>Offer | a in Google<br>ogle to update your potential or existing customers a<br>iness. The posts will appear prominently in your listin<br>essage with a redirect link to your website or with pic<br>it after publishing it. | bout news, special offers or cl<br>g on Google Search and Goog<br>tures. Try it out: You have ful | (1)<br>hanges with<br>Je Maps.<br>I control to update | Preview The content will appear here                                                   |                               |          |   |
| ADD A REDIRECT L<br>None                                                                                                    | INK                                                                                                    |                                                                                                   |                                                       | Published posts<br>RE-USE PREVIOUS POSTS AS TEMPLATES FOR<br>NEW CONTENT.              |                               |          |   |
| REDIRECT LINK<br>Insert the link                                                                                                   |                                                                                                    |                                                                                                   |                                                       | Publish<br>Make sure you fill in all required fields<br>correctly ahead of publishing. |                               |          |   |

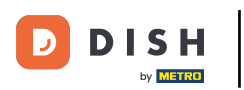

## • W tym polu możesz wpisać treść swojego wpisu.

| DISH WEBLISTING |                                                                                                    |                                                                                                    |                                                                     |                                                                                                   | Cafe Porto<br>Am Schlagbaum 1 | <u>@</u> | ? |
|-----------------|----------------------------------------------------------------------------------------------------|----------------------------------------------------------------------------------------------------|---------------------------------------------------------------------|---------------------------------------------------------------------------------------------------|-------------------------------|----------|---|
|                 | DASHB                                                                                                    | OARD PROFILE                                                                                                    | REVIEWS                                                             | POSTS                                                                                             |                               |          |   |
|                 | Post data in Google<br>Publish posts on Google to update your potential or exis<br>regards to your business. The posts will appear promine<br>Compliment your message with a redirect link to your w<br>or delete the content after publishing it.<br>POST TYPE<br>News<br>CONTENT<br>This is your post content. Keep it simple | ting customers about news, special offer<br>ntly in your listing on Google Search and<br>rebsite or with pictures. Try it out: You ha<br>and with max 1500 character | €<br>s or changes with<br>Google Maps.<br>ve full control to update | Preview The content will appear here                                                              |                               |          |   |
|                 | add a redirect link<br>None                                                                                                    |                                                                                                    | Ţ                                                                   | Published posts  Re-use previous posts as templates for<br>New content.                           |                               |          |   |
|                 | REDIRECT LINK                                                                                                    |                                                                                                    |                                                                     | Publish<br>Make sure you fill in all required fields<br>correctly ahead of publishing.<br>PUBLISH |                               |          |   |

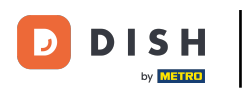

## Kliknij na zakładkę, jeśli chcesz dodać link przekierowujący do swojego wpisu.

| <b>DISH</b> WEBLISTING |                                                                                                    |                                                                                                    |                                   |                                                                                                   | Cafe Porto<br>Am Schlagbaum 1 | (؟) |
|------------------------|----------------------------------------------------------------------------------------------------|----------------------------------------------------------------------------------------------------|-----------------------------------|---------------------------------------------------------------------------------------------------|-------------------------------|-----|
|                        | DASHBOAN                                                                                                    | RD PROFILE                                                                                                    | REVIEWS                           | Posts                                                                                             |                               |     |
|                        | Post data in Google         Publish posts on Google to update your potential or existing regards to your business. The posts will appear prominently: Compliment your message with a redirect link to your websit or delete the content after publishing it.         POST TYPE         News         CONTENT         Dear Community,         We are having great news, that we want to | customers about news, special offers or cha<br>in your listing on Google Search and Google<br>te or with pictures. Try it out: You have full c<br>share with all of you. | Inges with Maps. ontrol to update | Preview<br>Dear Community, We are having great<br>news, that we want to share with all of<br>you. |                               |     |
|                        | add a redirect link<br><b>None</b>                                                                                                    |                                                                                                    | •                                 | RE-USE PREVIOUS POSTS AS TEMPLATES FOR<br>NEW CONTENT.                                            |                               |     |
|                        | REDIRECT LINK                                                                                                    |                                                                                                    |                                   | Publish<br>Make sure you fill in all required fields<br>correctly ahead of publishing.<br>PUBLISH |                               |     |

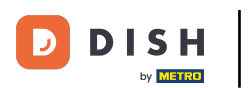

🕙 Wybierz rodzaj łącza.

| <b>D I S H</b> WEBLISTING |                                                                                                    |                                                                                                    |                                                                                                    |                                    |                                                                                                   | Cafe Porto<br>Am Schlagbaum 1 | <u>@</u> ? |
|---------------------------|----------------------------------------------------------------------------------------------------|----------------------------------------------------------------------------------------------------|----------------------------------------------------------------------------------------------------|------------------------------------|---------------------------------------------------------------------------------------------------|-------------------------------|------------|
|                           |                                                                                                    | DDD<br>DASHBOARD                                                                                    | PROFILE                                                                                              | REVIEWS                            | POSTS                                                                                             |                               |            |
|                           | Post data in Google<br>Publish posts on Google to update your pot<br>regards to your business. The posts will app<br>Compliment your message with a redirect li<br>or delete the content after publishing it.<br>POST TYPE<br>None<br>Book<br>Order online<br>Buy | ential or existing customers a<br>ear prominently in your listin<br>ink to your website or with pic | bout news, special offers or ch<br>g on Google Search and Googl<br>turres. Try it out: You have full | ()<br>e Maps.<br>control to update | Preview Dear Community, We are having great news, that we want to share with all of you.          |                               |            |
|                           | Learn more<br>Sign up                                                                                                    |                                                                                                    |                                                                                                    |                                    | RE-USE PREVIOUS POSTS AS TEMPLATES FOR<br>NEW CONTENT.                                            |                               |            |
|                           | REDIRECT LINK                                                                                                    |                                                                                                    |                                                                                                    |                                    | Publish<br>Make sure you fill in all required fields<br>correctly ahead of publishing.<br>PUBLISH |                               |            |

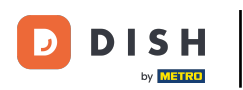

## • Tutaj możesz wpisać link przekierowujący. Po prostu przez copyipast.

| <b>DISH</b> WEBLISTING |                                                                                                    |                                                                                                |                                                      |                                                                                                   | Cafe Porto<br>Am Schlagbaum 1 | <u>@</u> | ? |
|------------------------|----------------------------------------------------------------------------------------------------|------------------------------------------------------------------------------------------------|------------------------------------------------------|---------------------------------------------------------------------------------------------------|-------------------------------|----------|---|
|                        | DOD                                                                                                    | PROFILE                                                                                        | REVIEWS                                              | POSTS                                                                                             |                               |          |   |
|                        | Post data in Google         Publish posts on Google to update your potential or existing customers abore regards to your business. The posts will appear prominently in your listing of compliment your message with a redirect link to your website or with pictur or delete the content after publishing it.         POST TYPE         News         CONTENT         Dear Community,         We are having great news, that we want to share with | out news, special offers or cl<br>on Google Search and Goog<br>ures. Try it out: You have full | (3)<br>hanges with<br>le Maps.<br>Icontrol to update | Preview Dear Community, We are having great news, that we want to share with all of you.          |                               |          |   |
|                        | ADD A REDIRECT LINK<br>None                                                                                                    |                                                                                                | Ţ                                                    | Published posts<br>RE-USE PREVIOUS POSTS AS TEMPLATES FOR<br>NEW CONTENT.                         |                               |          |   |
|                        | REDIRECT LINK<br>Insert the link                                                                                                    |                                                                                                |                                                      | Publish<br>Make sure you fill in all required fields<br>correctly ahead of publishing.<br>PUBLISH |                               |          |   |

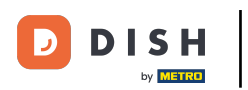

## 6 Kliknij symbol plusa, aby dodać obrazy do wpisu.

| DISH WEBLISTING |                               |                          |            |         |                                           | Cafe Porto<br>Am Schlagbaum 1 | <u></u> | ? |
|-----------------|-------------------------------|--------------------------|------------|---------|-------------------------------------------|-------------------------------|---------|---|
|                 |                               | DDD                      | PROFILE    | REVIEWS | POSTS                                     |                               |         |   |
|                 | News                          |                          |            | Ŧ       |                                           |                               |         |   |
|                 | CONTENT                       |                          |            |         |                                           |                               |         |   |
|                 | Dear Community,               | at we want to share with | all of you |         |                                           |                               |         |   |
|                 | we are naving great news, the | at we want to share with | an or you. |         | Dublished posts                           |                               |         |   |
|                 |                               |                          |            |         | Published posts                           |                               |         |   |
|                 | ADD A REDIRECT LINK           |                          |            |         | RE-USE PREVIOUS POSTS AS TEMPLATES FOR    |                               |         |   |
|                 | None                          |                          |            | Ŧ       | NEW CONTENT.                              |                               |         |   |
|                 | REDIRECT LINK                 |                          |            |         |                                           |                               |         |   |
|                 | Insert the link               |                          |            |         | Publish                                   |                               |         |   |
|                 |                               |                          |            |         | MAKE SURE YOU FILL IN ALL REQUIRED FIELDS |                               |         |   |
|                 |                               |                          |            |         | CORRECTLY AHEAD OF PUBLISHING.            |                               |         |   |
|                 | Attach media                  |                          |            |         | PUBLISH                                   |                               |         |   |
|                 | UPLOAD UP TO 10 PHOTOS TO C   | OMPLETE YOUR PUBLICA     | ΓΙΟΝ       |         |                                           |                               |         |   |
|                 | +                             |                          |            |         |                                           |                               |         |   |

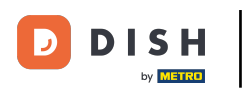

### Tutaj możesz zobaczyć podgląd swojego wpisu.

Cafe Porto **DISH** WEBLISTING 8 ? Am Schlagbaum 1 æ ÷ **₩** POSTS DASHBOARD PROFILE REVIEWS Post data in Google Preview ٦ Publish posts on Google to update your potential or existing customers about news, special offers or changes with regards to your business. The posts will appear prominently in your listing on Google Search and Google Maps. Compliment your message with a redirect link to your website or with pictures. Try it out: You have full control to update Dear Community, We are having great or delete the content after publishing it. news, that we want to share with all of POST TYPE you. News CONTENT Dear Community, We are having great news, that we want to share with all of you. Published posts RE-USE PREVIOUS POSTS AS TEMPLATES FOR ADD A REDIRECT LINK NEW CONTENT. None REDIRECT LINK Publish Insert the link MAKE SURE YOU FILL IN ALL REQUIRED FIELDS CORRECTLY AHEAD OF PUBLISHING. 

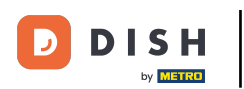

## Możesz również przejrzeć swoje opublikowane posty.

| DISH WEBLISTING |                                                                                                    |                                  |                                                                                                   | Cafe Porto<br>Am Schlagbaum 1 |
|-----------------|----------------------------------------------------------------------------------------------------|----------------------------------|---------------------------------------------------------------------------------------------------|-------------------------------|
|                 | DASHBOARD PROFILE                                                                                                    | REVIEWS                          | POSTS                                                                                             |                               |
|                 | Publish posts on Google to update your potential or existing customers about news, special offers or char regards to your business. The posts will appear prominently in your listing on Google Search and Google to conduct the content after publishing it.         POST TYPE         News         CONTENT         Dear Community,         We are having great news, that we want to share with all of you. | The swith Maps. Introl to update | Preview Dear Community, We are having great news, that we want to share with all of you.          |                               |
|                 | ADD A REDIRECT LINK None REDIRECT LINK                                                                                                    | ¥                                | Published posts<br>RE-USE PREVIOUS POSTS AS TEMPLATES FOR<br>NEW CONTENT.                         |                               |
|                 | Insert the link                                                                                                    |                                  | Publish<br>Make sure you fill in all required fields<br>correctly ahead of publishing.<br>PUBLISH |                               |

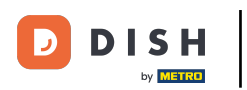

#### Poniżej znajduje się przegląd Twoich postów.

| DISH WEBLISTING |                                                                                         | Published posts                                |                            |                                                         | ×                        |       | Cafe Porto<br>Am Schlagbaum 1 | 8 | ? |
|-----------------|-----------------------------------------------------------------------------------------|------------------------------------------------|----------------------------|---------------------------------------------------------|--------------------------|-------|-------------------------------|---|---|
|                 |                                                                                         | • —                                            |                            | • ==                                                    |                          |       |                               |   |   |
|                 | Post data                                                                               | Dear Community, We have gre<br>share with you. | eat news, that we want to  | Dear Community, We are having e want to share with you. | ng wonderful news that w |       |                               |   |   |
|                 | Publish posts o Go<br>regards to your pusi<br>Compliment your m<br>or delete the conter | Update                                         | Delete                     | Update                                                  | Delete                   | t     |                               |   |   |
|                 | POST TYPE News                                                                          | • —                                            |                            | • —                                                     |                          | n<br> |                               |   |   |
|                 | CONTENT<br>Dear Cominur<br>We are having                                                | test                                           |                            | We have a new Latte Machiat                             | to! Come and enjoy it    |       |                               |   |   |
|                 |                                                                                         | Update                                         | Delete                     | Update                                                  | Delete                   |       |                               |   |   |
|                 | ADD A REDIRE CT L                                                                       | • —                                            |                            | • —                                                     |                          | R     |                               |   |   |
|                 | REDIRECT LIN :<br>Insert the I nk                                                       | Try you new delicious chocola                  | ate Muffins from today on. | Delicious Muffin for you in our                         | r store                  |       |                               |   |   |
|                 |                                                                                         | Update                                         | Delete                     | Update                                                  | Delete                   | .DS   |                               |   |   |
|                 | A the share                                                                             |                                                |                            |                                                         |                          |       |                               |   |   |

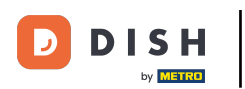

### Kliknij PUBLIKUJ, aby opublikować swój post.

Cafe Porto **DISH** WEBLISTING 8 ? Am Schlagbaum 1 æ ÷ **₩** POSTS DASHBOARD PROFILE REVIEWS Post data in Google Preview **(** Publish posts on Google to update your potential or existing customers about news, special offers or changes with regards to your business. The posts will appear prominently in your listing on Google Search and Google Maps. Compliment your message with a redirect link to your website or with pictures. Try it out: You have full control to update Dear Community, We are having great or delete the content after publishing it. news, that we want to share with all of POST TYPE you. News CONTENT Dear Community, We are having great news, that we want to share with all of you. Published posts RE-USE PREVIOUS POSTS AS TEMPLATES FOR ADD A REDIRECT LINK NEW CONTENT. None REDIRECT LINK Publish Insert the link MAKE SURE YOU FILL IN ALL REQUIRED FIELDS CORRECTLY AHEAD OF PUBLISHING. PUBLISH Attach media

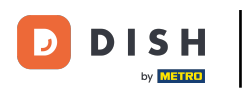

## To wszystko. Otrzymasz powiadomienie.

| ISH WEBLISTING        |                                                                                                    | Your post was successfully                                                                                                    | published                                |                                        | Cafe Porto<br>Am Schlagbaum 1 | <u>@</u> |
|-----------------------|----------------------------------------------------------------------------------------------------|----------------------------------------------------------------------------------------------------|------------------------------------------|----------------------------------------|-------------------------------|----------|
|                       |                                                                                                    |                                                                                                    | ې<br>۲                                   |                                        |                               |          |
|                       | DASHBOARD                                                                                                    | PROFILE                                                                                                    | REVIEWS                                  | POSTS                                  |                               |          |
| Р                     | Post data in Google                                                                                                    |                                                                                                    | à                                        | Preview                                |                               |          |
| Pu<br>rei<br>Co<br>or | Publish posts on Google to update your potential or existing cus<br>egards to your business. The posts will appear prominently in y<br>Compliment your message with a redirect link to your website o<br>or delete the content after publishing it. | tomers about news, special offers or chi<br>our listing on Google Search and Google<br>r with pictures. Try it out: You have full d | anges with<br>Maps.<br>control to update | The content will appear here           |                               |          |
| PC                    | POST TYPE                                                                                                    |                                                                                                    |                                          |                                        |                               |          |
| Ν                     | News                                                                                                    |                                                                                                    | -                                        |                                        |                               |          |
| cc                    | CONTENT                                                                                                    |                                                                                                    |                                          |                                        |                               |          |
| TI                    | This is your post content. Keep it simple and v                                                                                                    | vith max 1500 characters.                                                                                                    |                                          |                                        |                               |          |
|                       |                                                                                                    |                                                                                                    |                                          |                                        |                               |          |
|                       |                                                                                                    |                                                                                                    |                                          | Published posts                        |                               |          |
|                       |                                                                                                    |                                                                                                    |                                          | RE-USE PREVIOUS POSTS AS TEMPLATES FOR |                               |          |
| AE                    | ADD A REDIRECT LINK                                                                                                    |                                                                                                    |                                          | NEW CONTENT.                           |                               |          |
| N                     | NOTE                                                                                                    |                                                                                                    | Ť                                        |                                        |                               |          |
| RE                    | REDIRECT LINK                                                                                                    |                                                                                                    |                                          |                                        |                               |          |
| In                    | nsert the link                                                                                                    |                                                                                                    |                                          | Publish                                |                               |          |
|                       |                                                                                                    |                                                                                                    |                                          | CORRECTLY AHEAD OF PUBLISHING.         |                               |          |
|                       |                                                                                                    |                                                                                                    |                                          | DUDUCU                                 |                               |          |
| A                     | Attach media                                                                                                    |                                                                                                    |                                          | POBLISH                                |                               |          |

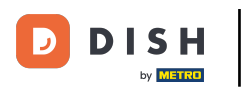

i

#### Oto przykład, jak będzie wyglądał Twój post.

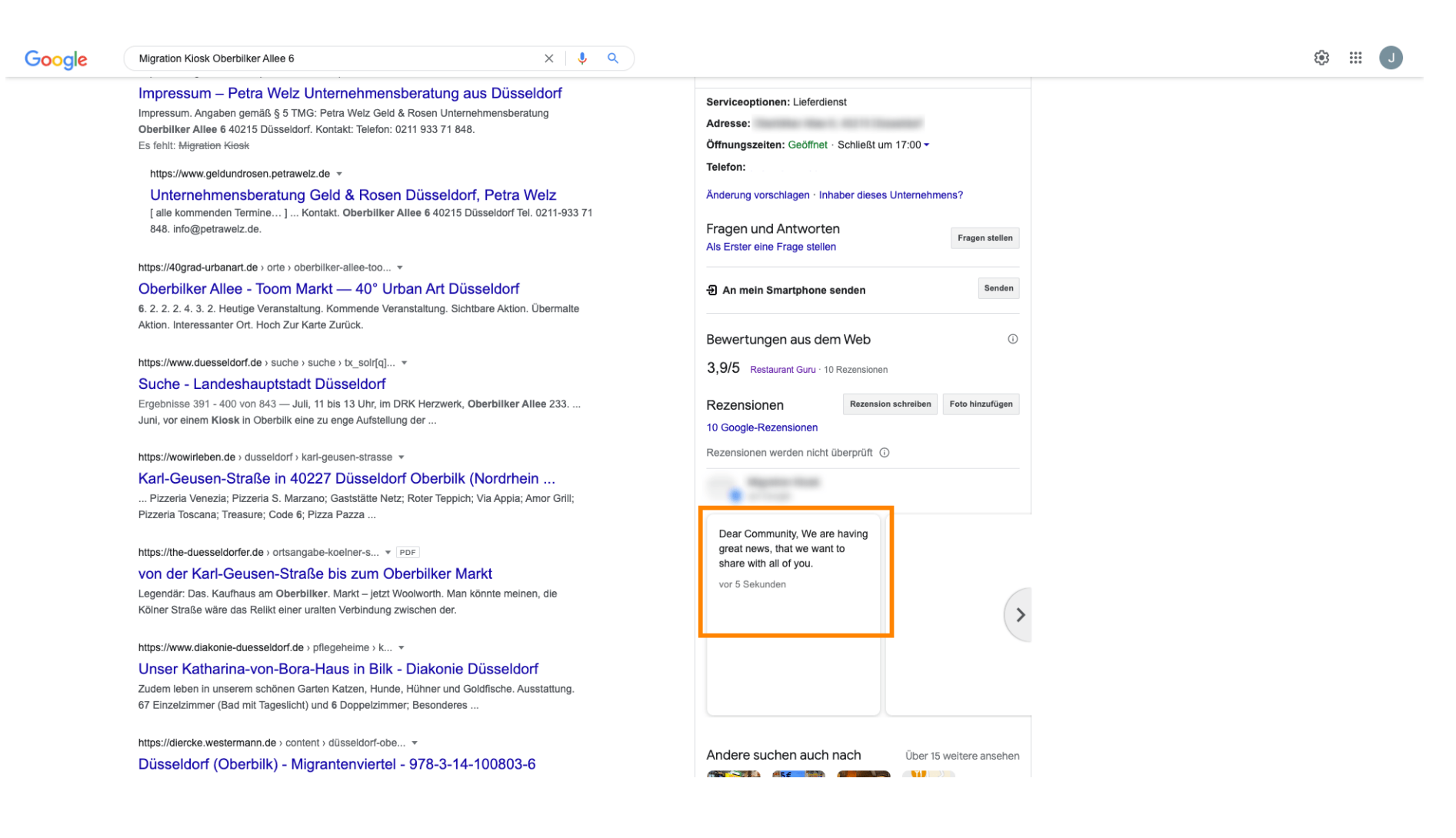

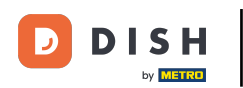

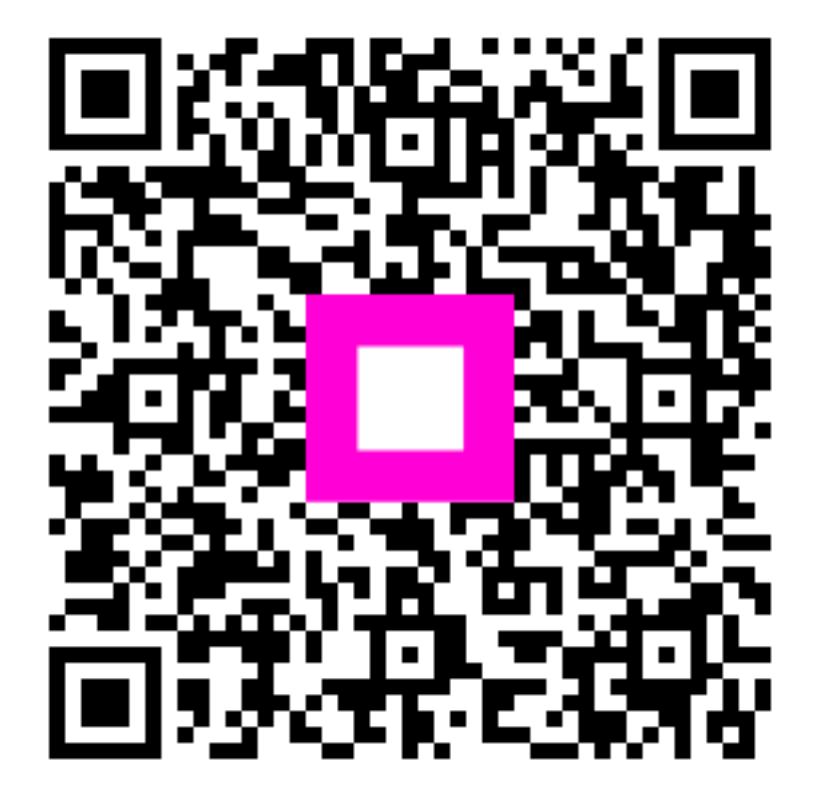

Zeskanuj, aby przejść do interaktywnego odtwarzacza